#### Degree Works Training Manual

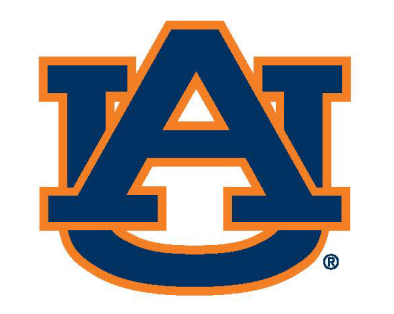

# AUBURN Office of the Provost Registrar's Office

#### Table of Contents

Auburn

| Navigation3       |
|-------------------|
| Legend4           |
| Academics5        |
| What-If Analysis8 |
| Academic Plans9   |
| GPA Calculator11  |

| DegreeWorks worksheets | PLANS                                                                                                    | ٢ |
|------------------------|----------------------------------------------------------------------------------------------------|---|
|                        | Worksheets B 2 :                                                                                                    |   |
|                        | Student ID     Pagree       902251977     Captain, Kirk Tiberius         Degree       Program-Undergraduate                                                                                                    |   |
|                        | Level Undergraduate Classification Freshman Major Pre-Aerospace Engineering Program Pre-Engineering Status College College of Engineering Prefname (james) Advisors cpv0002@auburn.edu Vann, Candace/ College Advisor/ Primary |   |
|                        | Academic What-If View historic audit 07/13/2023 at 2:17 PM UG/BX                                                                                                    |   |
|                        | Format<br>Student View     Overall GPA       4.00     In-progress classes                                                                                                    |   |
|                        | Audit date 07/13/2023 2:17 PM Collapse all A                                                                                                    |   |
|                        | PRE REQUIREMENTS       INCOMPLETE         Credits required: 125       Credits applied: 9       Catalog year: 2022-2023       GPA: 3.50         Unmet conditions for this set of requirements:       116 Credits needed         |   |
|                        | O See Pre Engineering Course Requirements Still needed: See PRE Engineering Courses section                                                                                                    |   |

### Degree Works: Navigation

#### Access <u>Degree Works</u> from <u>AU Access</u> or through a web browser (<u>https://dw.auburn.edu</u>).

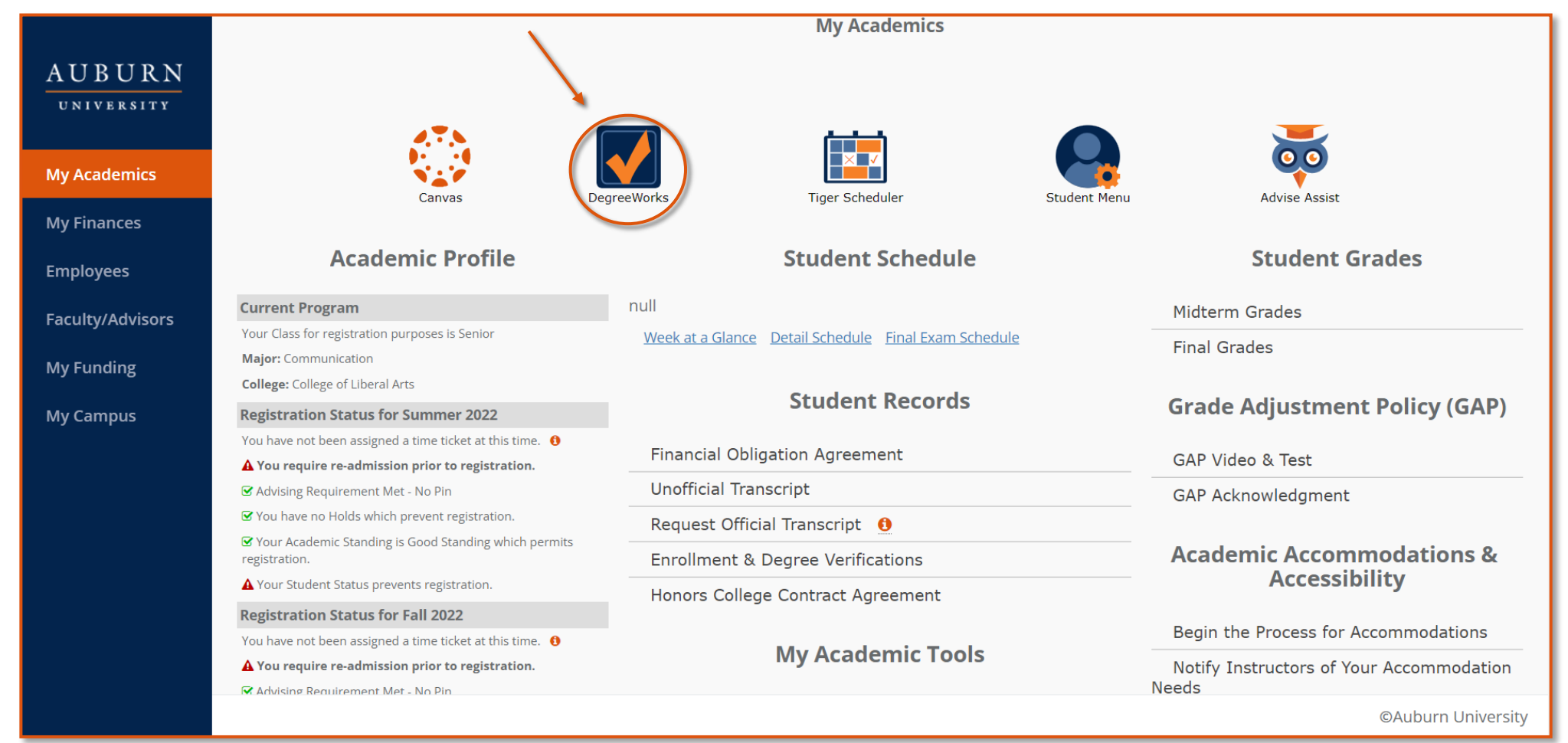

#### Degree Works: Legend

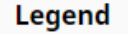

- Occomplete
- Complete (with classes in-progress)
- Prerequisite
- (R) Repeated class

#### Disclaimer

You are encouraged to use this degree audit report as a guide when planning your progress toward completion of the above requirements. Contact your academic advisor for assistance in interpreting this report or regarding your official degree/certificate completion status. This audit is not your academic transcript and it is not official notification of completion of degree or certificate requirements. Please contact the Registrar's Office to obtain a copy of your official academic transcript.

Ο

(II)

@

Not complete

Any course number

Nearly complete - see advisor

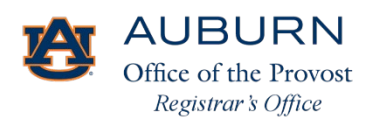

Scroll to the bottom of the page to view the DW legend and its description.

#### Degree Works: Academics

| Auburn DegreeWorks | WORKSHEETS PLANS                                                                                                    | ٢                                                                                      |
|--------------------|----------------------------------------------------------------------------------------------------|----------------------------------------------------------------------------------------|
|                    | Worksheets                                                                                                    | Click the mail icon<br>to contact your<br>academic advisor.                            |
|                    | Student ID       902251977       ×       Name<br>Captain, Kirk Tiberius       Pregree<br>Program-Undergraduate         Level Undergraduate       Classification Freshman       Major Pre-Aerospace Engineering       Program       Pre-Engineering Status       College College of Engineering         Prefname (james)       Advisors cpv0002@auburn.edu Vann, Candace/ College Advisor/ Primary       Overall GPA =<br>institutional, not<br>transfer GPA       View historic audit<br>07/13/2023 at 2:17 PM UG/BX ▼       Contact         Format       Overall GPA<br>4.00       In-progress classes       Preregistered classes       ProcEss                                                                                                    | ict ×<br>, Kirk Tiberius<br>taki@auburn.edu<br>SOF<br>Candace Paige<br>1002@auburn.edu |
|                    | Audit date 07/13/2023 2:17 PM<br>Collapse all A                                                                                                    |                                                                                        |
|                    | PRE REQUIREMENTS       INCOMPLETE         Credits required: 125       Credits applied: 9       Catalog year: 2022-2023       GPA: 3.50         Unmet conditions for this set of requirements:       116 Credits needed       Incomplete in the set of requirements in the set of requirements in the set of requirements in the set of the set of the set o |                                                                                        |

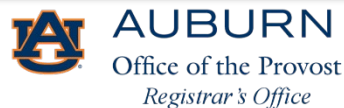

#### Degree Works: Academics

| Auburn DegreeWorks | WORKSHEETS PLANS                                                                                                    |                                                                                                    |
|--------------------|----------------------------------------------------------------------------------------------------|----------------------------------------------------------------------------------------------------|
|                    | Audit date 07/10/2023 9:57 AM Expand all V                                                                                                    |                                                                                                    |
|                    | Bachelor of Aerospace Engineering INCOMPLETE<br>Credits required: 125 Credits applied: 3 Catalog year: 2020-2021 GPA: 4.00                                                                                                    | Each area of the                                                                                                    |
|                    | PRE Engineering Courses       INCOMPLETE         Credits required: 20       Credits applied: 0       Catalog year: 2020-2021       GPA: 0.00                                                                                                    | curriculum can be<br>expanded to show<br>the program<br>requirements for<br>that specific area,<br>or you can expand |
|                    | Aerospace Engineering Major Courses       INCOMPLETE         Credits required: 43       Credits applied: 0       Catalog year: 2020-2021       GPA: 0.00         Unmet conditions for this set of requirements:       43       Credits needed<br>Minimum GPA unsatisfied | dii.                                                                                                    |
|                    | Aerospace Fundamentals       Still needed:       2 Credits in AERO 2200 <sup>12</sup> Aerodynamics I       Still needed:       3 Credits in AERO 3110 <sup>12</sup> Aerodynamics Lab       Still needed:       2 Credits in AERO 3130 <sup>12</sup>                      |                                                                                                    |
|                    | Aerospace Systems       Still needed:       3 Credits in AERO 3220         Aerodynamics II       Still needed:       3 Credits in AERO 3120         Flight Dynamics       Still needed:       4 Credits in AERO 3230                                                     |                                                                                                    |

### Degree Works: Academics

| Auburn DegreeWorks worksheets p | ANS                                                                                                    |                                                 |                                                                               |  |              |                                                                   |                                                |                                       |                                                        |                                              |                 |
|---------------------------------|----------------------------------------------------------------------------------------------------|-------------------------------------------------|-------------------------------------------------------------------------------|--|--------------|-------------------------------------------------------------------|------------------------------------------------|---------------------------------------|--------------------------------------------------------|----------------------------------------------|-----------------|
|                                 | Audit date 07/10/2023 9:57 AM                                                                                                    |                                                 |                                                                               |  | Expand all 🗸 |                                                                   | •                                              | Click o<br>additic                    | n a course to o<br>nal course inf                      | display<br>ormation.                         |                 |
|                                 | Bachelor of Aerospace Enginee<br>Credits required: 125 Credits applied: 3 Catalo                                                                                                    | g year: 2020-2021 GPA:                          | 4.00                                                                          |  | ~            |                                                                   | ·                                              | Links to<br>only av<br>open.          | o section infor<br>vailable when                       | mation are<br>registration is                |                 |
|                                 | PRE Engineering Courses                                                                                                    | OMPLETE                                         | 0.00                                                                          |  |              | Course In                                                         | formatic                                       | on                                    | (g)                                                    |                                              | ×               |
|                                 | Aerospace Engineering Major Courses       INCOMPLETE         Credits required: 43       Credits applied: 0       Catalog year: 2020-2021       GPA: 0.00         Unmet conditions for this set of requirements:       43       Credits needed<br>Minimum GPA unsatisfied       Credits needed |                                                 |                                                                               |  |              |                                                                   | <b>DO - 2 C</b><br>PHYS 1600. I<br>spacecraft. | redits - A                            | Aerospace Funda                                        | amentals<br>al concepts required for the suc | ccessful design |
|                                 | Aerospace Fundamentals     Aerodynamics I     Aerodynamics Lab                                                                                                    | Still needed:<br>Still needed:<br>Still needed: | 2 Credits in AERO 2200년<br>3 Credits in AERO 3110년<br>2 Credits in AERO 3130년 |  | •            | Prerequisite<br>(ENGR 1110 w<br>minimum grad<br>Attributes:<br>EN | s:<br>ith a minimu<br>le of C or PH            | m grade of D<br>I <b>YS 1607</b> with | or <b>ENGR 1113</b> with a mi<br>a minimum grade of C) | nimum grade of D) and ( <b>PHYS</b>          | 1600 with a     |
|                                 | Aerospace Systems     Aerodynamics II     Flight Dynamics                                                                                                    | Still needed:<br>Still needed:<br>Still needed: | 3 Credits in AERO 3220년<br>3 Credits in AERO 3120년<br>4 Credits in AERO 3230년 |  | s<br>n       | Sections:<br>Term<br>Fall 2023                                    | <b>CRN</b><br>10990                            | Section                               | Seats open<br>0 (out of 102)                           | Meeting times<br>Tu Th 08:00am - 09:15am     |                 |
|                                 |                                                                                                    |                                                 |                                                                               |  | p            |                                                                   |                                                |                                       |                                                        |                                              |                 |

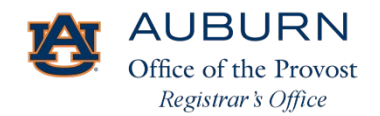

#### Degree Works: What-If Analysis

| Auburn DegreeWorks                                                     | WORKSHEETS PL          | ANS                                                                                            |                                                     |                                      |                                                                   |
|------------------------------------------------------------------------|------------------------|------------------------------------------------------------------------------------------------|-----------------------------------------------------|--------------------------------------|-------------------------------------------------------------------|
|                                                                        |                        | Worksheets                                                                                     |                                                     |                                      |                                                                   |
|                                                                        |                        | Student ID<br>902251977 ×                                                                      | Name<br>Captain, Kirk Tiberius                      | Degree<br>Bachelor of Aerospace Engr |                                                                   |
| Click What-If t<br>view a what-if<br>analysis of any<br>prospective at | to<br>f<br>y<br>rea of | Level Undergraduate Classification Freshman<br>College College of Engineering Prefname (James) | Major Aerospace Engineering Minor Counseling Progra | m BAE Aerospace Engineering          |                                                                   |
| <ul> <li>Select catalog<br/>and area of st</li> </ul>                  | ; year<br>udy.         | Academic What-If<br>What-If Analysis                                                           |                                                     | ^                                    |                                                                   |
|                                                                        | $\overline{}$          | Use current curriculum Vin-progress classe                                                     | s 🗹 Preregistered classes                           |                                      | When complete, scroll<br>down and click<br>"process " The results |
|                                                                        |                        | Catalog year *<br>2020-2021                                                                    | Degree *                                            | Level *                              | will show your current<br>progress for the what-<br>if scenario.  |
|                                                                        |                        | Major *                                                                                        | Minor                                               | College *                            |                                                                   |
|                                                                        |                        | Concentration ~                                                                                |                                                     | RESET PROCESS                        |                                                                   |
|                                                                        |                        | Additional areas of study                                                                      |                                                     | ~                                    |                                                                   |

#### Degree Works: Academic Plans

| Auburn DegreeWorks                                                                                                | WORKSHEETS P                 | LANS                                                                                      |                                  |                                           |                                            |                   |                                                     |                      |                 |  |
|----------------------------------------------------------------------------------------------------|------------------------------|-------------------------------------------------------------------------------------------|----------------------------------|-------------------------------------------|--------------------------------------------|-------------------|-----------------------------------------------------|----------------------|-----------------|--|
|                                                                                                    |                              | Plans                                                                                     |                                  |                                           |                                            |                   |                                                     |                      |                 |  |
| <ul> <li>Click Plans to<br/>a customized<br/>academic plan</li> <li>Select an exis<br/>plan or created</li> </ul> | create<br>n.<br>sting<br>e a | Student ID<br>902251977<br>Level Undergraduate Classifi<br>College College of Engineering | cation Freshman<br>Prefname (Jan | X Name<br>Captain, K<br>Major Aerospace f | irk Tiberius<br>Engineering <b>Minor</b> C | ounseling Program | Degree<br>Bachelor of Aerosy<br>BAE Aerospace Engin | bace Engr<br>Neering |                 |  |
| new plan.                                                                                                    |                              | Plan List                                                                                 |                                  |                                           |                                            |                   |                                                     |                      | NEW PLAN        |  |
|                                                                                                    |                              | Description                                                                               | Active                           | Modified $\downarrow$                     | Who                                        | Degree            | Level                                               | Status               |                 |  |
|                                                                                                    |                              | AG-AGEC-202010                                                                            | No                               | 02/16/2023                                |                                            | BAE               | UG                                                  | Not Locked           | Î               |  |
|                                                                                                    |                              | test arch                                                                                 | No                               | 02/16/2023                                |                                            | BAE               | UG                                                  | Not Locked           | Î               |  |
|                                                                                                    |                              | Fall 2019                                                                                 | Yes                              | 11/22/2020                                |                                            | PHD               | GR                                                  | Not Locked           | ⑪               |  |
|                                                                                                    |                              | CIVL_2019-2020                                                                            | No                               | 07/24/2019                                |                                            | BX                | UG                                                  | Not Locked           | ⑪               |  |
|                                                                                                    |                              | ED-KESB-Fall2020                                                                          | No                               | 07/16/2019                                |                                            | BX                | UG                                                  | Not Locked           | ⑪               |  |
|                                                                                                    |                              | Capn Test                                                                                 | Yes                              | 04/30/2019                                |                                            | BAE               | UG                                                  | Not Locked           | Î               |  |
|                                                                                                    |                              | post upgrade test                                                                         | Yes                              | 04/29/2019                                |                                            | BAE               | UG                                                  | Not Locked           |                 |  |
|                                                                                                    |                              | post upgrade plan test                                                                    | Yes                              | 04/20/2019                                |                                            | BAE               | UG                                                  | Not Locked           | ⑪               |  |
|                                                                                                    |                              | K K Page 1                                                                                | of 1 >                           | Ø                                         |                                            |                   |                                                     | т                    | otal results: 8 |  |

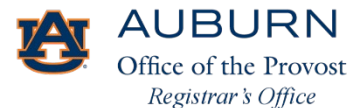

### Degree Works: Academic Plans

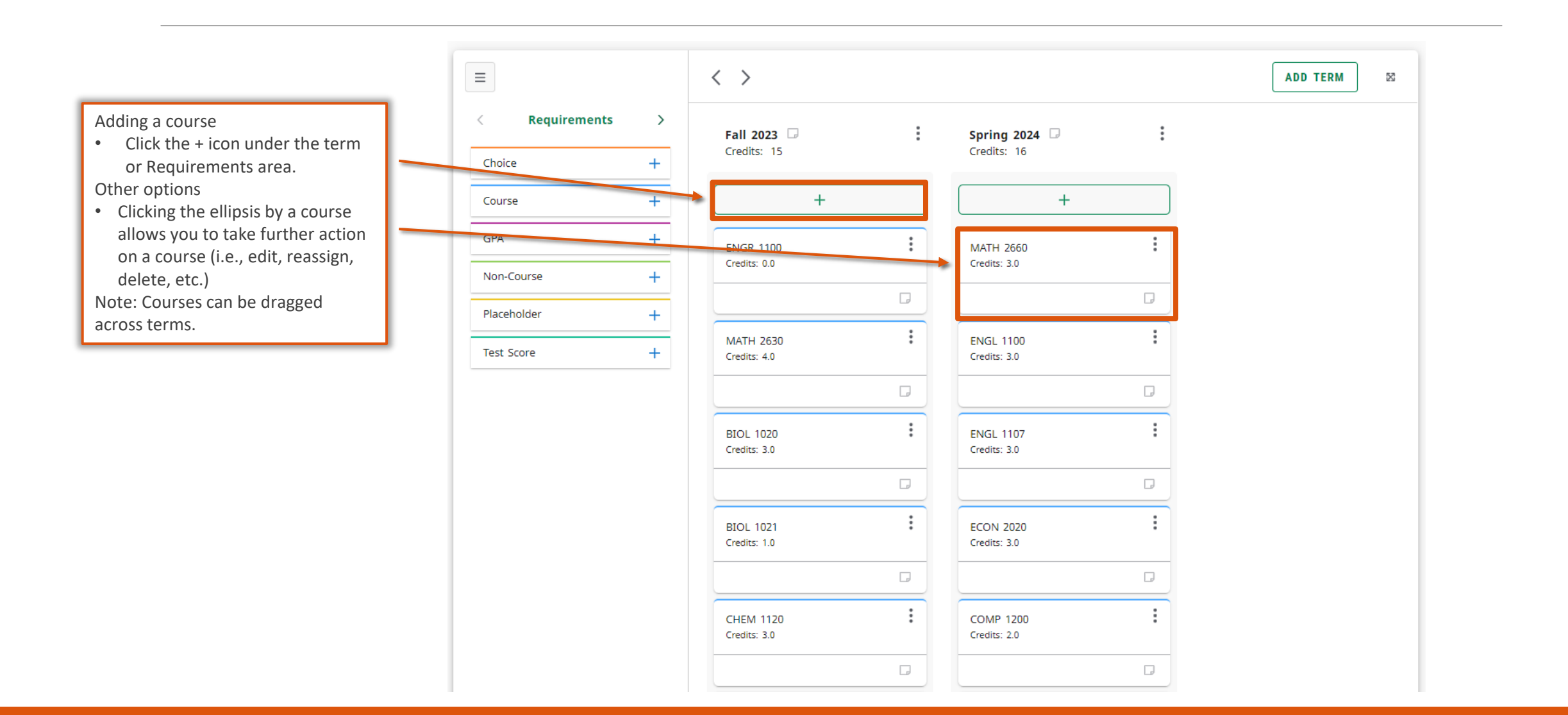

### Degree Works: GPA Calculator

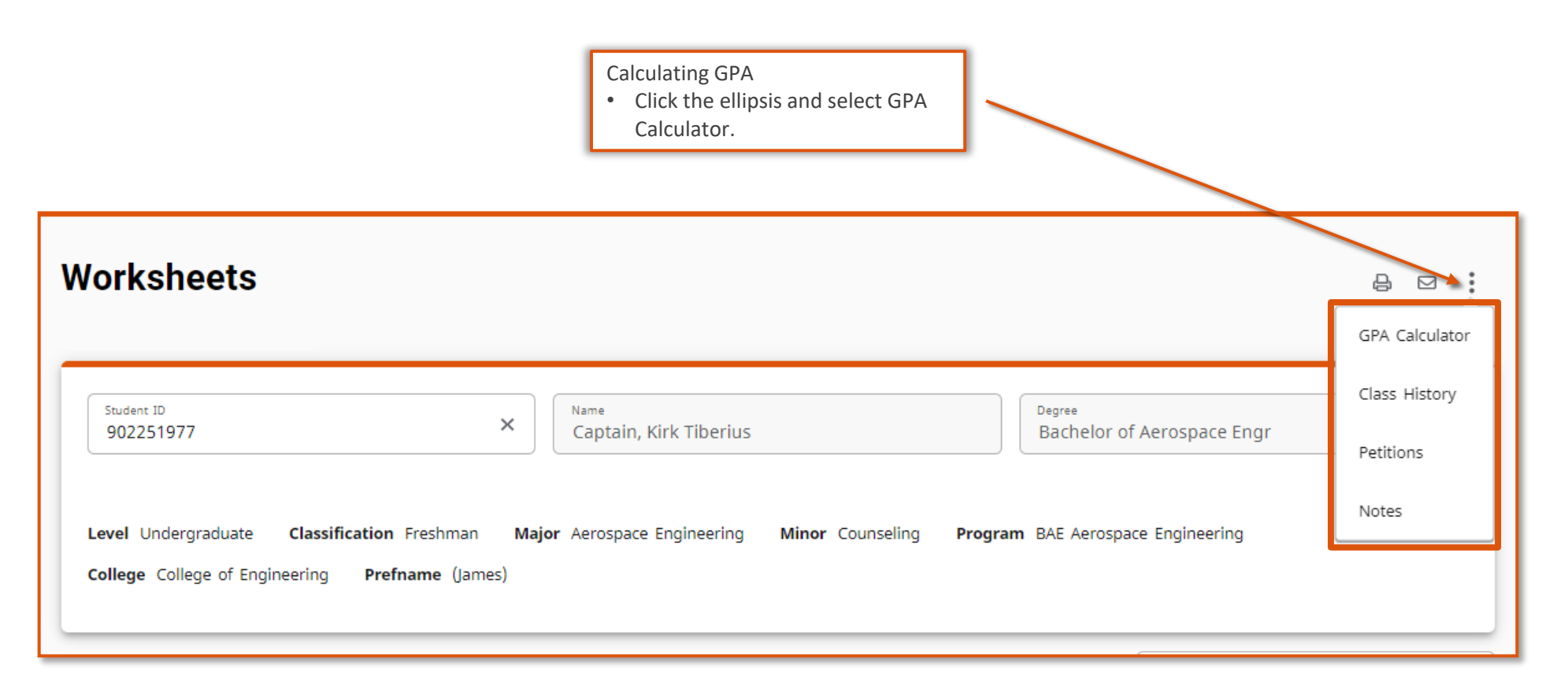

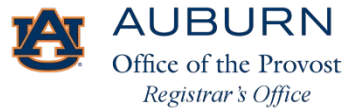

## Degree Works: GPA Calculator

|                                                                                                    | ere are 3 ways to calculate your GPA:<br>Graduation Calculator—Enter your desired GPA at graduation to calculate the average<br>GPA you need to maintain in your remaining terms to achieve that goal.<br>Enter the grades you expect to earn for your in-progress classes to calculate your GPA at<br>the end of this term.<br>Enter your desired GPA at graduation to see the grades you need to earn to achieve that<br>goal.                                                                                                    |
|----------------------------------------------------------------------------------------------------|----------------------------------------------------------------------------------------------------|
| GPA Calculator         Graduation Calculator         Term Calculator         Advice Calculator    Current GPA*          4.00         Current GPA*         4.01         Current GPA*         12         Desired GPA * | GPA Calculator   Graduation Calculator   Term Galculator   Advice Calculator   Term Galculator   Advice Calculator   Graduation Calculator   Term Galculator   Marginer   Bactories   Add Course   Add course   Or under same states   Carduation Calculator   Term Calculator   Marginer   Bactories     Sectories attraction     Course States     Course States |

# Thank you!

For additional questions or guidance with curricula-related questions, contact your advisor. For technical assistance with Degree Works, email <u>degreeworks@auburn.edu</u>.

Thank you,

Office of the Registrar Auburn University Langdon Hall 152 S. College Street Auburn, Alabama 36849 (334) 844-2544 https://www.auburn.edu/administration/registrar/

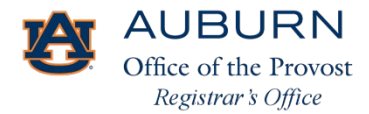